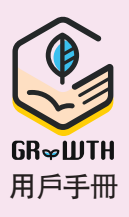

## <sup>步驟1</sup> 安裝 GRWTH 手機應用程式

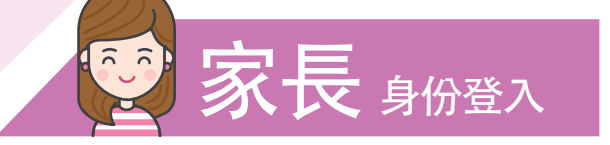

iOS 用戶 登入 App Store 搜尋 GRWTH 下載

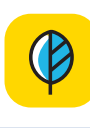

或

## Android 用戶

方法1 請登入 Play Store 搜尋 GRWTH 下載

方法2 請登入以下網址下載:

https://www.grwth.hk/app/

家長/訪客

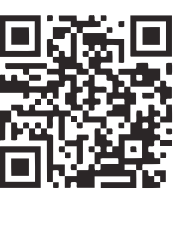

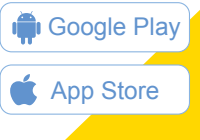

G

以社交媒體帳號註冊/登入

## <sup>步驟2</sup> 開啟GRWTH手機應用程式

以家長身份登入,點擊頁底的註冊帳號按鈕或以社交媒體 帳號 (Facebook / WeChat / Google) 註冊/登入

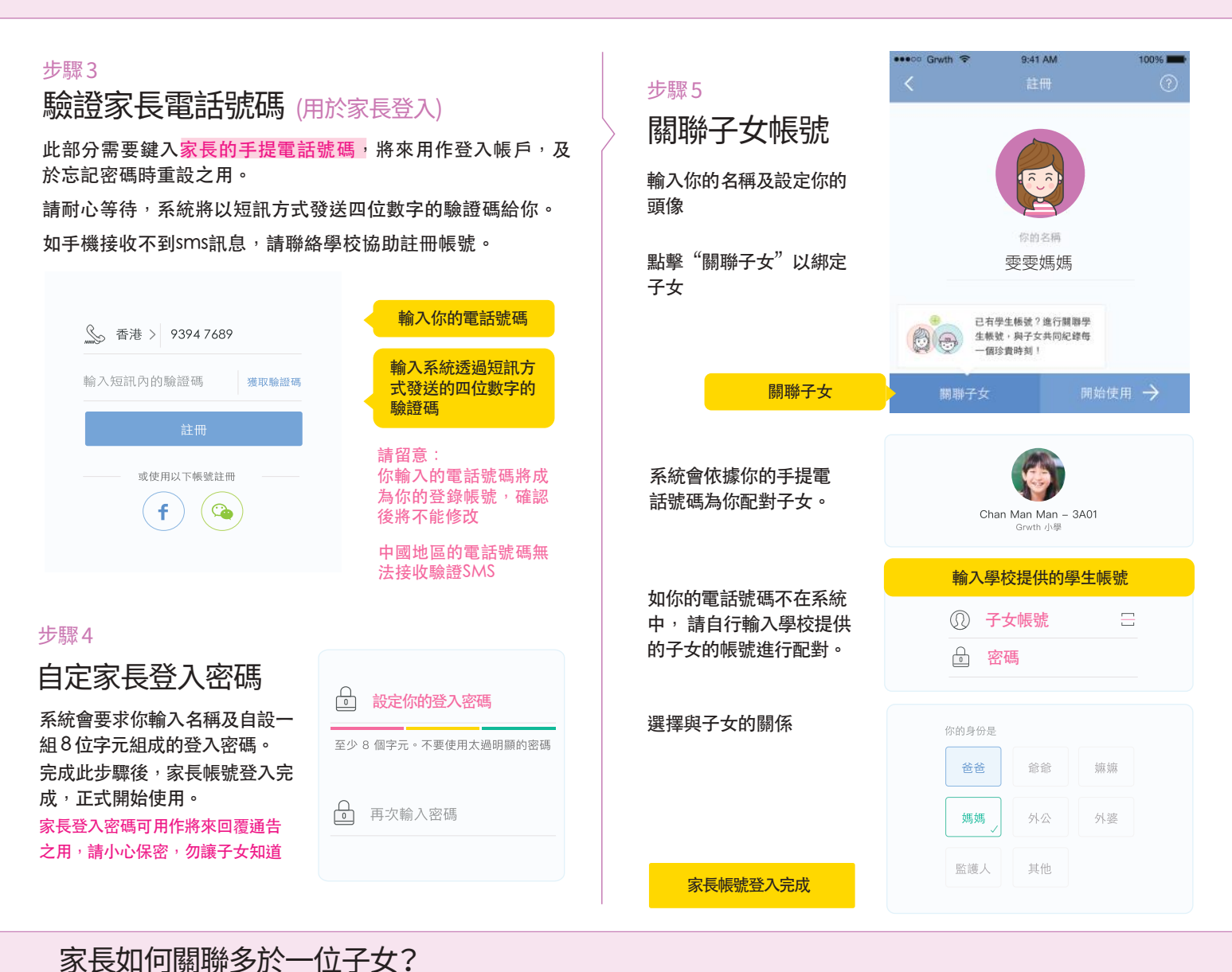

| 1:按下右下角的功能表                                                          | 2: 按下帳號關聯          | 3:按下關聯子女                                                                                                    | 4:輸入另一位子女的登入資料                          |
|----------------------------------------------------------------------|--------------------|----------------------------------------------------------------------------------------------------|-----------------------------------------|
| <ul> <li>◆ ◆ ◆</li> <li>◆ ◆ ◆</li> <li>◆ ◆ ◆</li> <li>功能表</li> </ul> | <b>全</b> 读<br>帳號關聯 | <ul> <li>         • 已開發子女         <ul> <li> <li> <li> <li> <li> <li> <li> <li> <li> <li> <li> <li> <li> <li> <li> <li> <li> <li> <li> <li> <li> <li> <li> <li> <li> <li> <li> <li> <li> <li> <li> <li> <li> <li> <li> <li> <li> <li> <li> <li> <li> <li> <li> <li> <li> <li> <li> <li> <li> <li> <li> <li> <li> <li> <li> <li> <li> </li> <li> <li> <li> <li> <li> <li> <li> <li> <li> <li> <li> <li> <li> <li> <li> <li> <li> <li> <li> <li> <li> <li> <li> <li> <li> <li> <li> <li> <li> </li> <li> <li> </li> <li> <li> <li> <li> <li> <li> <li> <li> <li> </li> <li> <li> <li> </li> <li> </li> <li> </li> <li> </li> <li> </li> <li> </li> <li> </li></li></ul></li></ul> | <ul><li>① 子女帳號 금</li><li>合 密碼</li></ul> |

GRWTH Android APK 下載 QR CODE:

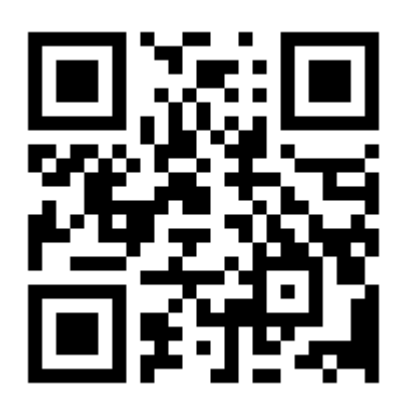

有關 GRWTH 的一些家長使用指南,可參考 **關聯學生登入名稱: vktc2(學生六位數智能卡號碼)** 密碼: vktc2(學生六位數智能卡號碼)

例子:登入名稱: vktc2190001

密碼: vktc2190001

登入教學: <u>https://bit.ly/grwthparent</u>

APK 安裝: <u>https://bit.ly/gr apk</u>

今日事項 <u>https://youtu.be/Kye1Ncn3LBc</u>

家課日誌

https://www.youtube.com/watch?v=GRGWd6utOdc&featur

<u>e=youtu.be</u>

即時訊息 <u>https://www.youtube.com/watch?v=ADmgkD-</u>

<u>9leo&feature=youtu.be</u>

通告回條

https://www.youtube.com/watch?v=G7aDPbRk8c0&featur

<u>e=youtu.be</u>

家長支援: <u>https://grwth.crunch.help/</u>

家長支援包: <u>http://bit.ly/supportparent</u>